## 襄阳职业技术学院

## 网上办事大厅及学生请销假

# 用户操作手册

### 1、网上办事大厅操作

1. 登录方式: 在浏览器中输入 http://my.hbxytc.com/进入学校门户,如果找不到地址可以直接输入 http://www.hbxytc.com/登录数字校园进入网上大厅。

| $\rightarrow$ C* $\bigstar$            | 🛛 🔏 www.hbxytc.com                              |                                  |                                            |                     |       | 談 … 合             | ¥ ⊯ © ® #                                            | •                          |
|----------------------------------------|-------------------------------------------------|----------------------------------|--------------------------------------------|---------------------|-------|-------------------|------------------------------------------------------|----------------------------|
| 火狐官方站点 🧕 新手上路 🛅                        | 常用网址 🔘 京东商城 🛅 娱乐                                | If Invue                         |                                            |                     |       |                   | 🗌 移动设                                                | 樹上的                        |
| [医学院]医学影像技术                            |                                                 | 06-11 畜牧                         | 鲁医专业学生参加国赛获一                               | 等奖                  | 12-14 | 胸怀抱负 砥砺前行         | 06-27                                                |                            |
| [医学院]医学检验技术                            |                                                 | 06-11 数师                         | 王壮在省级创业培训讲师大                               | (赛中获二等奖             | 12-10 | 做最努力的人,成就最好的自己    | 06-19                                                |                            |
| [医学院]药学                                |                                                 | 06-11 [#                         | 边的榜样③】"羊费妃"文                               | 」雨薇:新时代的职…          | 12-10 | 深山女支书,终圆大学梦       | 06-12                                                |                            |
| 🖭 快捷服务                                 |                                                 |                                  |                                            |                     |       | <b>『</b> 专题网站     | 更多+                                                  |                            |
| 特色专业建设                                 | 金服校园                                            |                                  | <b>宮三</b><br>办学条件                          | 民                   |       | 大を初心の             | ·记使命,                                                |                            |
| (三)<br>数字校园                            |                                                 |                                  | ★<br>埋架教育                                  | 之<br>资源下载           |       | "双高"建设            | :专题网<br>및 <sup>18±81</sup>                           | 均区                         |
| 全国高职院校服务贡献                             | 50强 全国高职统校教学资                                   | 遼50强<br>·                        |                                            |                     |       |                   | 招生咨询服务<br>0710-3513<br>0710-3513<br>彩表示:<br>13807272 | 油线<br>(613<br>(396<br>(578 |
|                                        |                                                 |                                  |                                            |                     |       | 🔠 设为首页 🏼 🙆 登录     | 帮助 🙆 联系我们                                            |                            |
| THUR THE R                             | 陽職業档<br>ngyang Vocational and                   | 析 學                              | 院<br>ollege 信                              | ・奥汀方                | 三系 (  | .銃                |                                                      |                            |
|                                        |                                                 |                                  |                                            |                     |       | 用户名:              |                                                      | Land Contraction           |
| 信息门户是数字化校园<br>联网和校园网的信息,<br>权限范围内的所有这些 | 的信息集中展示平台,也是校<br>将校园内的各业务系统进行整<br>资源。同时,不同的用户可以 | 园内不同业务系统<br>合,让老师和学生<br>包据自己的喜好来 | 的服务集成平台。它可以<br>2只要拥有一个账号,就能<br>个性定制信息、服务和系 | U集成互<br>防问到<br>统界面。 |       |                   |                                                      |                            |
|                                        |                                                 |                                  |                                            | 学校地址                | :湖北省朝 | 旧市寨城区隆中路18号 邮编:44 | 1050电话:0710-3564925                                  |                            |

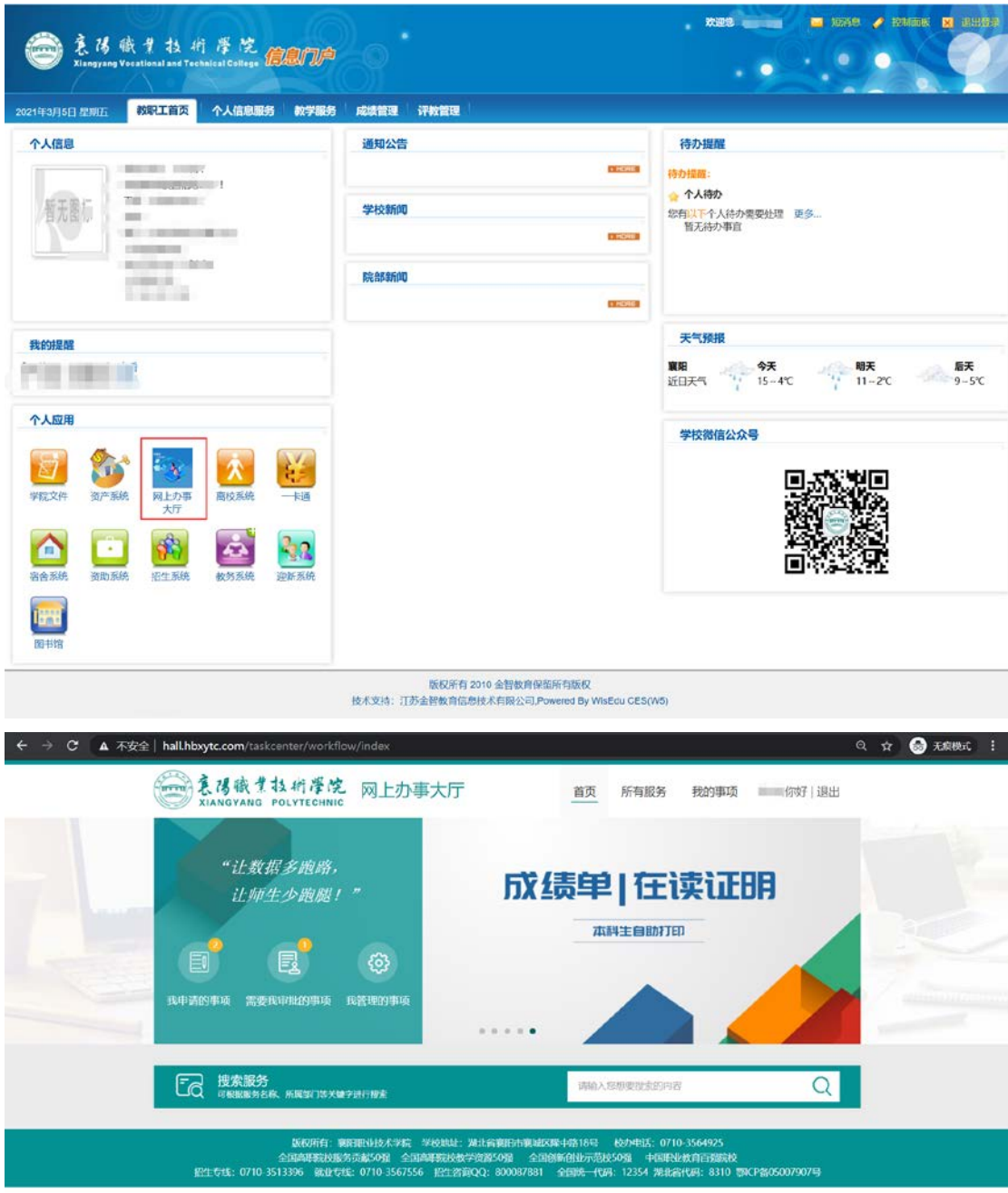

2. 打开网上事务大厅,进入办事大厅,如图所示:

进入网上办事大厅后,其中如下图红色框所示,分为首页、所有事项、我的事项几个页签。

|                                         | 意得職業技術學院<br>XIANGYANG POLYTECHNI                                   | 网上办事大厅                                                                                              | 首页 所有服务 尹                                                                   | 的事项 Bob,你好   退出                        |       |
|-----------------------------------------|--------------------------------------------------------------------|----------------------------------------------------------------------------------------------------|-----------------------------------------------------------------------------|----------------------------------------|-------|
|                                         | " <i>让数据多跑路,<br/>让师生少跑腿!</i><br>更 <sup>9</sup>                     |                                                                                                    | 亁情防控期间<br>入校申请                                                              | 東の変                                    |       |
|                                         | <b>建家服务</b><br>可服题题的ERK、新展图1月53日                                   | аўщолах.                                                                                            | ●● 请输入您想要提来的内容                                                              | Q                                      | -     |
|                                         | 版权所有:<br>全国动作家总理<br>招生专线:0710 3513396 就业考                          | 截印度业技术学院 学校地址:湖北省襄阳<br>济贡献50强 全国高职院校教学资源50强<br>线: 0710 3567556 招生各面QQ: 8000                         | 市東城区隆中路18号 校功电话:0710356<br>全国创新创业示范校50骑 中国职业教育<br>187681 全国统一代码:12354 满北省代码 | 54925<br>百列联款<br>: 8310 鄂ICP备05007907号 |       |
| 4. 完                                    | 整的网上办事大厅所有                                                         | 有服务展示在"所                                                                                            | 有服务"模块中,                                                                    | 如下图所示:                                 |       |
| A                                       | 意得職業技術學院<br>XIANGYANG POLYTECHNIC                                  | 网上办事大厅                                                                                              | 首页  所有服务                                                                    | 我的事项 Bob,你好 让                          | 國出    |
| 0 U U U U U U U U U U U U U U U U U U U | Q 搜索服务<br>服务部门 全部 国有资产管理<br>服务类别 全部 待定 較材服<br>」<br>大大 枚材数服展示汇总 (1) | <ul> <li>         • 校务处 人事处          交务 牧师事务 学生事务      </li> <li>         • 资源项目申报表     </li> </ul> | 请输入搜索的内容<br>■ 数材领用发放 ●                                                      | 教材征订申请                                 | a<br> |
| S T U V W X Y Z                         |                                                                    | <ul> <li>         教明工商校手续办 ●         理             人当外      </li> </ul>                             | <ul> <li></li></ul>                                                         | <ul> <li>         数時登</li></ul>        |       |
| Y<br>Z<br>Z<br>Y<br>Z                   | 校职工講(語) 段 →     申請     人際                                          | ● 数师国内进修学习 ● 申请<br>日本社                                                                              | 校职工入职手续か                                                                    |                                        | -     |
| z<br>z<br>z                             | T<br>通用力公设备机办<br>公家見购置申请表<br>国有资产管理处                               |                                                                                                    |                                                                             |                                        |       |
|                                         | 版权所有: 鋼<br>全国高聘振校服务                                                | 阳职业技术学院 学校地址:湖北省襄南<br>贡献50强 全国高联院校教学资源50岁                                                           | 市襄城区隆中路18号 校办电话:0710<br>全国创新创业示范校50强 中国职业                                   | 3564925<br>教育百强院校                      |       |

5. "所有服务"页签罗列了所有可办理的流程,即当前用户权限下可以看到的流程;此处 共分为"服务类别","服务部门",如图所示:

| 0 根索服务                    |                        |
|---------------------------|------------------------|
|                           | 這輸入資素的內容               |
| 服务部门 全部 国有资产管理处 教务处 人事处   |                        |
| 服务类别 全部 待定 較材服务 校师事务 学生事务 |                        |
| L                         |                        |
| 教材教掘展示汇总 一 言實值日由振奏        | 教材领用发放 · 教材征订申请 · 新生活· |
|                           |                        |

 "我的事项"中分别显示"我申请事项","需要我审批的事项"和"我管理的事项": 如图所示

| 🖸 我申请的事项 🙆  | 批的事项 ③ 我管理的事项                                                                                                    |                 |      |
|-------------|----------------------------------------------------------------------------------------------------|-----------------|------|
| 办理中的事项 申请历史 |                                                                                                    |                 |      |
| 流程名称:全部     | A DECISION OF STREET                                                                                                    | Provid          |      |
| 请输入规想要搜索的事项 | 搜 索 ●高级搜索                                                                                                    |                 |      |
| 申请时间 流程名    | 事项名称                                                                                                    | 当前阶段            | 流水号  |
| 20          | The second second second second second second second second second second second second second second second se                                                                                                    | 10000           | 1854 |
| 201         | and the second second s | interest design | 1206 |

#### 我申请的事项模块:

"办理中事项"模块是展示我申请办理的所有流程未办理完成的事项。并可以查看我申请的流程办理进度及办理到哪个阶段。

"申请历史"模块是展示我申请办理所有流程已办理完成的事项。

"撤回"操作说明:如流程提交后有需要修改或调整的地方,需要点击到"我申请的事项" 模块中找到该流程,点击流程进入表单会显示"撤回"按钮。点击撤回后会撤回此流程,并 可以进行编辑。如图所示:(注意:该操作只能在下一步骤未审核时进行操作)

|                       | 流水号:53             | 65,主管部门:学生工作处 |               |    |
|-----------------------|--------------------|---------------|---------------|----|
| <ul> <li>—</li> </ul> | 2 3                | 4 5           | 6             | 7  |
| 申请人填写                 | 班主任审核 学生科长审批 结     | 学工院长审批 院部书记审  | 批 班主任销假       | 完成 |
|                       |                    | 申请时间 2        |               |    |
| 基本信息                  | F                  |               |               |    |
| 姓名                    | ENC.               | 学号            | 1.000         |    |
| 学院                    | ALC: NO.           | 年级            |               |    |
| 划级                    |                    | 专业            | 1000          |    |
| 加に社会                  | 100                | 联系电话          |               |    |
| 班主任姓名*                | 100                | 班上任地名丁昌*      | THE OWNER WAT |    |
| 是否需要出入校门              | I                  | MITHERT       |               |    |
| 请假信息                  |                    |               |               |    |
| 请假类型*                 | ○事假 病假 其他类型        |               |               |    |
| 请假天数                  | period T (Brinston |               | 共 三 天         |    |
| 请假原因*                 | (n                 |               |               |    |
| 请假去向*                 |                    |               |               |    |
| 上传证明材料                |                    |               |               |    |
|                       |                    |               |               |    |
|                       |                    | 撤回            |               |    |

#### 需要我审批的事项模块:

"需要我审批的事项"该模块展示的是我所有需要我审核的流程事项。 "委托我审批的事项"该模块展示的是所有委托我审批的流程事项。 "审批历史"该模块展示的是我所有参与流程审核完成事项。 点击流程右侧的心形会对流程进行收藏,及展示在首页的"我的收藏"中。我的收藏会显示心形点亮的流程,如果想取消,单击即可,如图所示:

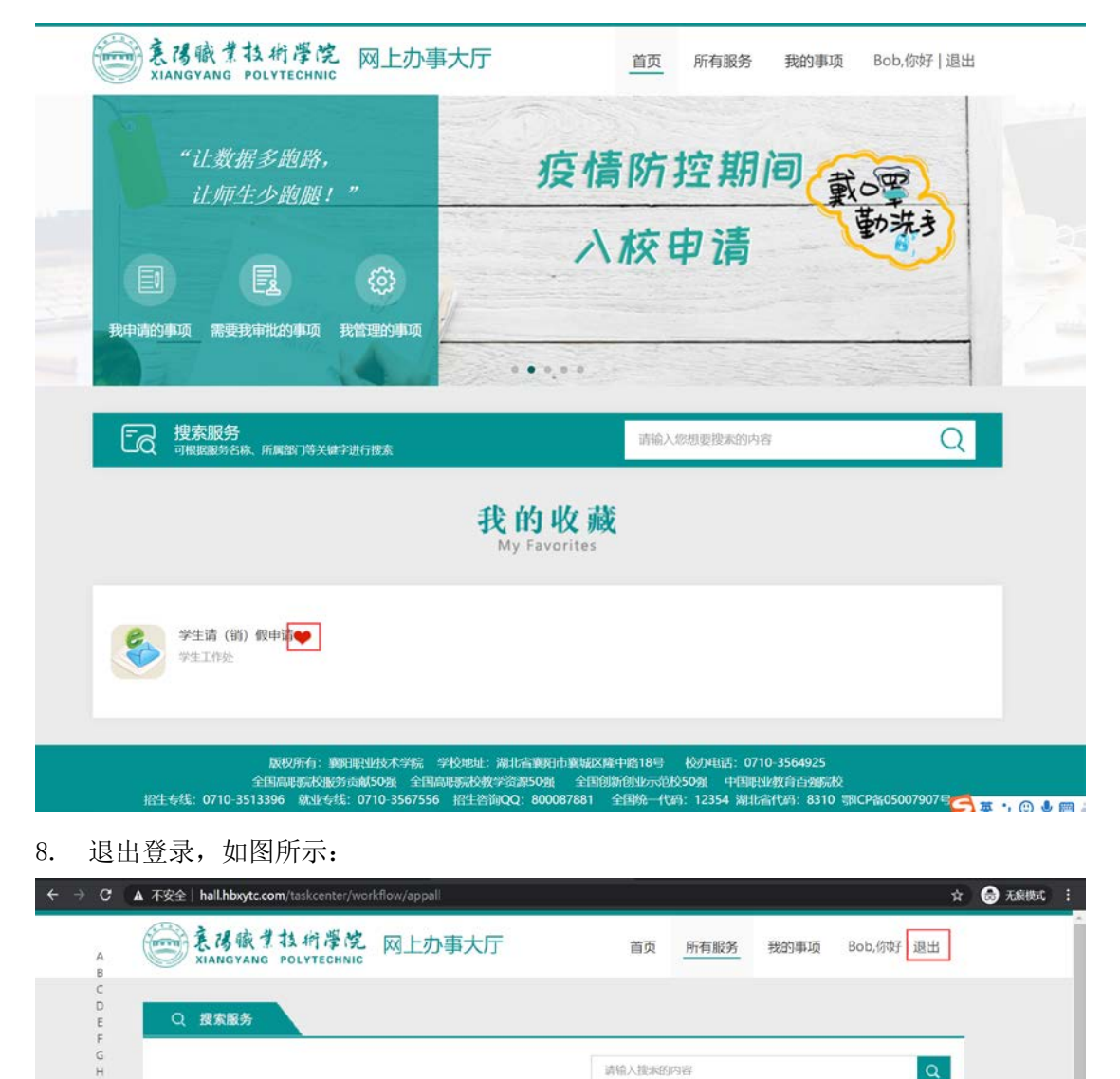

全部 国有资产管理处 极务处 人事处

服务部门

### 学生请(销)假申请

流程说明:学生请(销)假申请流程,由学生发起流程申请,学生发起流程申请后,需要判断学生请假的天数,到各个节点进行审核,流程审核完成后,由学生返校后,班主任进行销假。

流程运转节点:

学生填写申请----班主任审核(1天以内)----学生科科长审核(1天以上3天以内)----学工院长审核(3天以上7天以内)----院部书记审核(7天以上)----班主任销假-----完成

1. 在网上办事大厅中点击研"点击学生请(销)假"服务后,请仔细阅读用户须知文字内 容,并点击"开始办理"后按要求填写表单内容之后进行提交,如图所示:

| <b>学生请(销)假申请</b><br>主管部门:学生工作处<br>联系方式:<br>***** 0次评分 |
|-------------------------------------------------------|
| 本事务说明由【学生工作处】提供并负责解释                                  |
| ∠遺点击 "开始办理" 进入流程<br><mark>开始办理</mark>                 |

|        |              | <b>学生请(街</b><br><sup>渝水号:5365</sup> ±1   |                     | 1            |     |     |
|--------|--------------|------------------------------------------|---------------------|--------------|-----|-----|
|        | 申请人填写        | 2 3 3 日本 1 日本 1 日本 1 日本 1 日本 1 日本 1 日本 1 | *<br>送审批 院部书记审批     | 5<br>北 班主任销假 | 完成  |     |
|        |              |                                          | 申请时间                | -            |     | ж.  |
|        | 基本信息<br>2世 夕 |                                          | 꽃 무                 | 10000000     |     |     |
|        | 学院           | 6.00                                     | 年 级                 | 619          |     | 8   |
|        | 班级           | 198.00                                   | 专业                  | 178          |     | ē   |
|        | 性别           | 11                                       | 联系电话                |              |     | 6   |
|        | 班长姓名*        | 8                                        | 班长电话 <mark>*</mark> |              |     | ^   |
|        | 班主任姓名*       | 0                                        | 班主任姓名工号*            |              |     | 回政部 |
|        | 是否需要出入校门     | 是否                                       |                     |              |     |     |
|        | 法假信白         |                                          |                     |              |     |     |
|        | 请假类型*        | 事假 病假 其他类型                               |                     |              |     |     |
|        | 请假天数*        | <b>至</b>                                 |                     | ±,           | Ŧ   |     |
|        | 请假原因*        |                                          |                     |              | 100 |     |
|        | 请假去向*        |                                          |                     |              |     |     |
|        | 上传证明材料       |                                          | 划请上传证明材料。           |              |     |     |
|        |              |                                          |                     |              |     |     |
|        |              | 提交                                       | 终止                  |              |     |     |
|        | 日本 正在道写      | /办理境写申请                                  |                     | _            |     |     |
|        |              |                                          |                     |              |     |     |
| . 填写信! | 息无误后可直       | 接点击提交,如图所示                               | 示界面:                |              |     |     |
|        | HE ILANDES   |                                          |                     |              |     |     |
|        |              |                                          |                     |              |     | *   |

| 上传证明材料     |        | <b>创</b> 请上传证明材料。 |  |
|------------|--------|-------------------|--|
|            |        |                   |  |
|            |        |                   |  |
|            |        |                   |  |
|            | 提交     | 终止                |  |
| □ 正在填写/办理如 | 写申请    |                   |  |
|            | 2.1.52 |                   |  |

3. 申请提交后,可在网上办事大厅中的"我的事项"中的"我申请的事项""办理中的事 项"查询到当前阶段中的审核状态,如图所示:

| 意得職業技術學院 XIANGYANG POLYTECHNIC | 网上办事大厅          | 首页 所有服务 | 我的事项                                                                                                    | Bob,你好 退出 |
|--------------------------------|-----------------|---------|----------------------------------------------------------------------------------------------------|-----------|
| 2 我申请的事项 0 2 需要我               | 常非批的事项 ② 我管理的事项 |         |                                                                                                    |           |
| 办理中的事项 申请历史                    |                 |         |                                                                                                    |           |
| 流程名称: 全部                       |                 |         | and the second second s |           |
| 请输入您想要搜索的事项                    | 捜 案 ●高級搜索       |         |                                                                                                    |           |
| 申请时间 流程名                       | 事项名称            | 当前啊     | 介段                                                                                                    | 流水号       |
| 20                             |                 |         | -                                                                                                    | David.    |

注意:如有填写错误可以在此模块中点击该流程进去可以选择"撤回"

| 撤回               |         |
|------------------|---------|
|                  |         |
| ▶ ■ 正在填写/办理班主任审核 | 不到1分钟之前 |
|                  |         |

4. 班主任审核:班主任根据学术提交上来的流程在网上办事大厅中点击"我的事项"中"需要我审批的事项"模块中进行审核。如下图所示:

审核通过:如对学生填写的表单内容无问题,点击审核通过按钮。流程到下一步。

退回修改:如对学生填写的表单内容需要进行调整的,可退回学生进行修改。点击"退回修改"后到学生修改流程表单步骤。

不同意:如对学生的申请不同意,可点击"不同意"按钮进行否决。

| 意得職業技術準院 网上办题<br>XIANGYANG POLYTECHNIC | 事大厅 首页     | 所有服务 我的事项  | Bob,你好   退出 |
|----------------------------------------|------------|------------|-------------|
| ☑ 我申请的事项 ☑ 需要我审批的事                     | 项 ③ 我管理的事项 |            |             |
| 需要我审批的事项 委托我审批的事项 审                    | 批历史        |            |             |
| 流程名称:         全部           请输入您想要搜索的事项 | 搜 素 ●高级搜索  |            |             |
|                                        |            | V/ 447A 77 |             |
| 申调时间 流程名 申调入                           | 申请到 〕 争坝名称 | 当的阶段       | 流水亏         |
|                                        | Q 没有匹配的数据。 |            |             |

|                                        |             | 学生请          |          | 请<br>t   |                                                                                                    |
|----------------------------------------|-------------|--------------|----------|----------|----------------------------------------------------------------------------------------------------|
| <ul> <li>✓</li> </ul>                  | 2           | 3            | 4        | 5)(      | 6                                                                                                    |
| 申请人填写                                  | 班主任审核       | 学生科长审批  学    | 工院长审批 院  | 部书记审批 班3 | E任销假                                                                                                    |
|                                        |             |              | 申请       | 时间       |                                                                                                    |
| 基本信息                                   |             |              |          |          |                                                                                                    |
| 姓名                                     |             | Comment of   | 学号       |          | -                                                                                                    |
| 学院                                     |             | 10 10 P      | 年级       | 8        | 1011                                                                                                    |
| 址 驳                                    |             | and a second | 专业       |          | Contract of Contract of Contra |
| 任别                                     |             | -            | 联系电话     |          | The second second second second second second second second second second second second second second second se                                                                                                    |
| 111大灶名                                 |             |              | 111十八十次7 | -8.      | a second second second                                                                                                    |
| 加王 王 王 王 王 王 王 王 王 王 王 王 王 王 王 王 王 王 王 |             | 100          |          | -5       | ( Property Carry                                                                                                    |
| 请假信息                                   |             |              |          |          |                                                                                                    |
| 请假类型*                                  | •           | 病假 其他类型      |          |          |                                                                                                    |
| 请假天数*                                  | warm-decard | E BLAN       |          | 共        | 天                                                                                                    |
| 请假原因                                   | Ŧ           |              |          |          |                                                                                                    |
| 请假去向 <sup>*</sup>                      | (#1)        |              |          |          |                                                                                                    |
| 上传证明材料                                 |             |              |          |          |                                                                                                    |
| 班主任意见                                  |             |              |          |          |                                                                                                    |
|                                        |             |              |          |          |                                                                                                    |
|                                        |             |              |          |          |                                                                                                    |